# คู่มือการใช้งาน Plugin SHIPPOP

[Plugin Version 2.5.x]

## ความต้องการขั้นต่ำของ Plugin

- 1. PHP ต้องเป็น Version 5.5 ขึ้นไป
- 2. WordPress ต้องเป็น Version 4.8 ขึ้นไป
- 3. WooCommerce ต้องเป็น Version 3.1.2 ขึ้นไป

#### วิธีการใช้งาน Plugin SHIPPOP

 เมื่อทำการติดตั้ง Plugin SHIPPOP และ Active เสร็จแล้ว จะมีเมนู SHIPPOP ขึ้นมาแสดงทางด้านข้ายมือ เมื่อคลิกที่ Menu SHIPPOP จะพบกับหน้า Login โดยจะให้ใส่ อีเมล และ รหัสผ่าน และต้องเลือกประเทศที่จะใช้งานโดยมี ประเทศไทย (Thailand) และ มาเลเซีย (Malaysia) สำหรับเข้าใช้งาน ระบบ SHIPPOP หรือ หากยังไม่เป็นสมาชิก ก็สามารถคลิกที่ปุ่ม สนใจใช้บริการ ได้เพื่อทำการสมัคร และรอเจ้าหน้าที่ติดต่อกลับ

| อีเมล                                  |   |
|----------------------------------------|---|
| รหัสผ่าน                               |   |
| เลือกประเทศที่ให้บริการ                |   |
| Thailand                               | ~ |
| จำฉันไว้ในระบบ                         |   |
| ເข້າສູ່รະบบ                            |   |
| ยังไม่มีบัญชีเข้าใช้งาน? สนใจใช้บริการ |   |

- 2. เมื่อทำการคลิกสนใจบริการจะพบกับหน้าจอลงทะเบียน
  - 2.1. ชื่อบริษัท (ไม่บังคับ)

- 2.2. ชื่อ นามสกุล ของผู้สมัคร
- 2.3. เบอร์โทรศัพท์ ของผู้สมัคร
- 2.4. อีเมล ของผู้สมัคร
- 2.5. ขนส่งที่ผู้สมัคร สนใจจะเปิดใช้งาน
- 2.6. เลือกประเทศ ที่จะใช้สมัครใช้งาน

| ÷ | SHIPP                                               |
|---|-----------------------------------------------------|
|   | สนใจใช้งาน กรอกข้อมูลเพื่อให้ทีมงานติดต่อกลับ       |
|   | ชื่อบริษัท (ไม่บังคับ)                              |
|   | 4                                                   |
|   | ชอ นามสกุล *                                        |
|   | เบอร์โทรศัพท์ ∗                                     |
|   |                                                     |
|   | อีเมล *                                             |
|   | ขนส่งที่สนใจจะเปิดใช้งาน                            |
|   | Flash Express , Kerry Express , Ems                 |
|   | เลือกประเทศที่ให้บริการ                             |
|   | Thailand 🗸                                          |
|   | ส่งข้อมูล เพื่อให้ทางเราติดต่อกลับหาคุณ             |
|   | © Copyright 2015-2021 All Right Reserved By SHIPPOP |

- 3. เมื่อทำการ Login เข้าสู่ Plugin SHIPPOP ผ่านแล้ว จะพบกับหน้า ตั้งค่าข้อมูล โดยมีรายละเอียดดังนี้
  - 3.1. ปุ่มออกจากระบบ
  - 3.2. เมนู **ตั้งค่า** 
    - 3.2.1. แสดง อีเมล ที่ใช้งาน Plugin SHIPPOP
    - 3.2.2. แสดง ประเทศที่เลือกใช้งาน
  - 3.3. เมนู ที่อยู่ร้านค้า (ใช้ในการเข้ารับพัสดุ)
    - 3.3.1. ชื่อ นามสกุล ที่ใช้ในการออกใบปะหน้า/เข้ารับพัสดุ
    - 3.3.2. เบอร์ติดต่อ ที่ใช้ในการออกใบปะหน้า/เข้ารับพัสดุ
    - 3.3.3. ที่อยู่ ที่ใช้ในการออกใบปะหน้า/เข้ารับพัสดุ
  - 3.4. เมนู ที่อยู่ใบแจ้งนี้และใบเสร็จรับเงิน
    - 3.4.1. ชื่อ นามสกุล บนใบแจ้งนี้และใบเสร็จรับเงิน
    - 3.4.2. เลขประจำตัวผู้เสียภาษีอากร บนใบแจ้งนี้และใบเสร็จรับเงิน
    - 3.4.3. เบอร์โทรติดต่อ บนใบแจ้งนี้และใบเสร็จรับเงิน
    - 3.4.4. ทีอยู่ บนใบแจ้งนี้และใบเสร็จรับเงิน

# ตั้งค่า

| กรุณากรอกข้อมูลและตรวจสอบข้อมูล ทั้งหมดก่อนเริ่มใช้ SHIPPOP ด้วยครับ |                   |  |  |  |  |
|----------------------------------------------------------------------|-------------------|--|--|--|--|
| อีเมล                                                                | devtest@gmail.com |  |  |  |  |
| เลือกประเทศที่ให้บริการ                                              | Thailand          |  |  |  |  |
|                                                                      |                   |  |  |  |  |

ออกจากระบบ

#### ที่อยู่ร้านค้า(ใช้ในการเข้ารับพัสดุ)

| ชื่อ นามสกุล *  |                        |  |
|-----------------|------------------------|--|
| เบอร์โทรติดต่อ* |                        |  |
| ที่อยู่ *       | กรุณากรอกที่อยู่ของคุณ |  |
|                 |                        |  |

## ที่อยู่ใบแจ้งนี้และใบเสร็จรับเงิน

| ชื่อ นามสกุล *              |  |
|-----------------------------|--|
| เลขประจำตัวผู้เสียภาษีอากร* |  |
| เบอร์โทรดิดต่อ*             |  |
| ที่อยู่*                    |  |
|                             |  |
| บันทึกข้อมูล                |  |

เมื่อกรอกข้อมูลที่อยู่ ทั้ง 2 ช่องระบบจะตรวจสอบว่าที่อยู่นั้นถูกต้องหรือไม่ ถ้าหาก ยังไม่ถูก หรือ ไม่ครบถ้วน จะมี Popup แสดงขึ้นให้เลือกที่อยู่ที่ถูกต้องให้เลือก หากกรอกที่อยู่ ถูกต้องอยู่แล้ว ระบบจะทำการ บันทึกข้อมูลให้ ทันที

|             | เลือกที่อยู่ร้านค้า(ใช้ในการเข้ารับพัสดุ) ที่ถูกต้อง                                                                             | Х |
|-------------|----------------------------------------------------------------------------------------------------|---|
|             | <ul> <li>889/589</li> <li>กรุงเทพมหานคร รหัสไปรษณีย์ 10400</li> <li>889/589</li> <li>กรุงเทพมหานคร รหัสไปรษณีย์ 10400</li> </ul> |   |
| *<br>  ff { | <ul> <li>889/589</li> <li>กรุงเทพมหานคร รหัสไปรษณีย์ 10300</li> <li>889/589</li> </ul>                                           | _ |
| าผ้เสี      | <ul> <li>ระเทพมหานคร รหัสไปรษณีย์ 10400</li> <li>ระอง(520)</li> </ul>                                                            |   |
| 9           | ⊖ ๏๐๏๏/๏๐๏<br>กรุงเทพมหานคร รหัสไปรษณีย์ 10400                                                                                   |   |
| ต่อ*        |                                                                                                    |   |
|             |                                                                                                    |   |

- วิธีการสั่งซื้อสินค้า (เมื่อทำการ Login ด้วย Admin อยู่แล้วใน Backend พอเข้าใช้งานส่วนที่เป็น Frontend จะสามารถใช้งานได้เลย ใน Account เดียวกัน)
  - 4.1. ไปที่ส่วนหน้า Frontend แล้วทำการเพิ่มสินค้า เข้าตระกร้าสินค้าไป
  - 4.2. จากนั้นคลิกที่ ICON รูปตระกร้า เพื่อดู สินค้าในตระกร้า จากนั้นก็กด Process to checkout เพื่อเข้าสู่ขั้นตอนการชำระเงิน ที่กรอกที่อยู่
  - 4.3. จากนั้นตรวจสอบข้อมูล ที่อยู่ที่ต้องการ และ เลือกวิธีการชำระเงิน Direct bank transfer (โอนผ่านธนาคาร) / Cash on delivery (COD / ชำระเงินปลายทาง)
  - 4.4. จากนั้นกดสั่งซื้อ
- 5. กลับมาในระบบ Backend เมื่อเกิด คำสั่งซื้อ ใหม่ ขึ้นในระบบ ให้เข้าไป ตั้งค่าคำสั่งซื้อเพิ่มเติม ดังนี้
  - 5.1. ตรวจสอบคำสั่งซื้อนี้ ถ้าชำระเงิน เรียบร้อย ให้ ปรับสถานะ คำสั่งซื้อให้เป็น Processing (ดำเนินการจัดส่ง) และ กำหนดข้อมูลของกล่อง พัสดุ ของคำสั่งซื้อนี้ และ กด Update
  - 5.2. ตรวจสอบคำสั่งซื้อนี้ ถ้าชำระเงิน ด้วย วิธี COD ให้กำหนดข้อมูลของกล่องพัสดุ ของคำสั่งซื้อนี้ และ กด Update

| Dashboard                                                                                                    | WordPress 5.5.3 is available! Please update no                                                                                                    | <u>w</u> .                                                                                                    |                                                                                                    | Screen Options V Help V                                                   |
|----------------------------------------------------------------------------------------------------|----------------------------------------------------------------------------------------------------|----------------------------------------------------------------------------------------------------|----------------------------------------------------------------------------------------------------|---------------------------------------------------------------------------|
| Posts                                                                                                    | Edit order Add order                                                                                                    |                                                                                                    |                                                                                                    |                                                                           |
| <ul><li>Pages</li><li>Comments</li></ul>                                                                                                    | Order #20 details<br>Payment via Direct bank transfer on Octob                                                                                         | ver 21, 2020 @ 8:46 pm. Customer IP: 127.0                                                                                                    | .0.1                                                                                                    | Order actions                                                             |
| SHIPPOP                                                                                                    | General Details                                                                                                    | Billing details                                                                                                    | Shipping details                                                                                                    | Move to trash Update                                                      |
| WooCommerce     Image: Comparison of the comparison of the comparison of the | Order date:<br>2020-10-21 @ 13 : 27<br>Order status:<br>Processing *<br>Customer: <u>View other orders -</u><br>shippop (#1 - shippop@shippop.com) × * | Address:<br>SHIPPOP<br>128/239-240 ขึ้น 22 อาคารพญาไทพลาช่า, ถนม<br>พญาไท แชวง หุ่งหญาไท เรตราชเทวี กรุงเทพมหานคร<br>10400<br>พฎาไท<br>Bangkok (กรุงเทพมหานคร)<br>10400<br>Email address:<br><u>shippon@shippon.com</u><br>Phone: | Address:<br>SHIPPOP<br>128/239-240 ขึ้น 22 อาคารพญาไทพลาข่า, ถนน<br>พญาโน แลวง หุ่งพญาโท เขตราชเทรี กรุงเทพมหานคร<br>10400<br>พญาโท<br>Bangkok (กรุงเทพมหานคร)<br>10400 | SHIPPOP Parcel Description     ▲       Weight (ຄົໂລກຈັມ):     15       15 |
| <ul> <li>▲ Users</li> <li>✓ Tools</li> <li>▲ Settings</li> </ul>                                                                                                    | Item<br>อันก้า Variation - ชาว                                                                                                    |                                                                                                    | Cost Qty Total<br>8360.00 × 1 8360.00                                                                                                    | SHIPPOP Tracking ▲<br>ติดดามทัสดุ                                         |

#### จากนั้นให้กลับมาที่หน้า เลือกขนส่ง

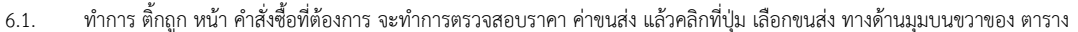

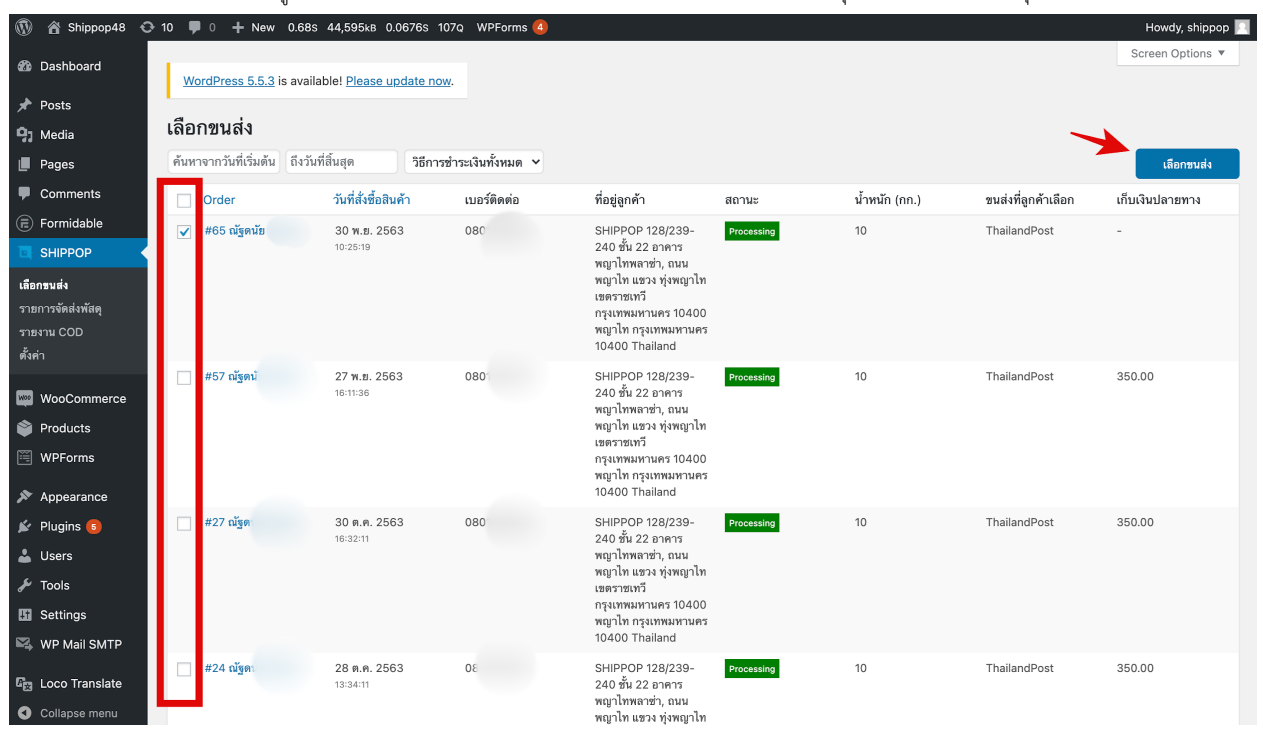

- 7. เมื่อทำการคลิกที่ปุ่มเลือกขนส่งแล้ว จะเจอกับ Popup แสดง List รวมขนส่งที่เราสามารถใช้งานได้ ให้กดเลือกที่ต้องการ และ กดยืนยัน ที่ด้านล่าง
  - 7.1. ระบบจะแสดง ปุ่มให้กดเลือกทางด้านขวามือ โดยจะคำนวณจาก ข้อมูล ต้นทาง ปลายทาง ว่ามีขนส่งไหน สามารถ ใช้งานได้บ้าง และเรียง ลำดับตามราคาถูกขึ้นก่อน

| เลือกขนส่ง X     |                    |                     |                 |               |  |
|------------------|--------------------|---------------------|-----------------|---------------|--|
| รายชื่อขนส่ง     | เงื่อนไขการเข้ารับ | วิธีการเข้ารับพัสดุ | ค่าส่งโดยประมาณ | ใช้บริการ     |  |
| <b>Ş</b> ninja   |                    | เข้ารับที่หน้าบ้าน  | 85 บาท          | 🗸 เลือก       |  |
| KERRY<br>Express |                    | เข้ารับที่หน้าบ้าน  | 90 บาท          | เลือก         |  |
| SHIPP            |                    | เข้ารับที่หน้าบ้าน  | 90 บาท          | เลือก         |  |
| SHIPP            |                    | เข้ารับที่หน้าบ้าน  | 90 บาท          | เลือก         |  |
| EX PRESS         |                    | เข้ารับที่หน้าบ้าน  | 90 บาท          | เลือก         |  |
| SHIPP            |                    | เข้ารับที่หน้าบ้าน  | 100 חרט         | เลือก         |  |
|                  |                    |                     |                 | ยกเลิก ยืนยัน |  |

7.2. ในกรณีที่เป็นลูกค้า Prepaid เมื่อกดยืนยันแล้ว ได้รับ Response มาว่าสำเร็จ จะถูกระบบ Redirect ไปหน้าชำระเงิน และเมื่อชำระเงิน สำเร็จแล้ว ข้อมูลจะถูกอัพเดตกลับมาให้

| SHIPP                                                                                            | หมายเลชรายการ<br><b>184562</b>                            | วัน/เดือน/ปี<br>27 October 2020 |
|--------------------------------------------------------------------------------------------------|-----------------------------------------------------------|---------------------------------|
| รับพัสดุจาก<br>🏝 คุณ 💶 💶                                                                         |                                                           |                                 |
| <ul> <li>@shippop.com</li> <li>999/95 ชอยพหลโยธิน34 แขวงเสนานิคม เข</li> <li>โทร. 080</li> </ul> | เดจดุจักร เสนานิคม เขดจดุจักร กรุงเทพมหาเ                 | เคร 10900                       |
| รายการพัสดุ                                                                                      |                                                           | ราคา (บาท)                      |
| sco<br>Express (รดม SP048934212 คุณ                                                              | กรุงเทพมหานคร                                             | 40.00                           |
|                                                                                                  | 5                                                         | วม 40.00                        |
| 🗌 ข้าพเจ้ายอม                                                                                    | รับ <u>เงื่อนไขการให้บริการ</u> และ <u>ความเป็นส่วนตั</u> | 2                               |
| ยกเลิก                                                                                           | ย ยืนยันและจ่ายเงิน                                       |                                 |

7.3. ในกรณีที่เป็นลูกค้า Postpaid เมื่อกดยืนยันแล้ว ได้รับ Response มาว่าสำเร็จ จะพบกับ Popup

| แจ้งเตือน                     | X |
|-------------------------------|---|
|                               |   |
| ยืนยันการจองและชำระเงินสำเร็จ |   |
| ปิดหน้าต่าง พิมพ์ใบปะหน้า     |   |

 เมื่อทำการชำระเงิน / ยืนยันการจอง สำเร็จแล้ว คำสั่งซื้อนั้นๆ จะย้ายมาแสดงในเมนูหน้า รายการจัดส่งพัสดุ และเมื่อ ทาง SHIPPOP ส่งสถานะ complete มาให้ตัว Plugin SHIPPOP จะทำการ เปลี่ยน สถานะคำสั่งซื้อนั้น ให้เป็น สำเร็จให้ทันที

| 🚯 🖀 Shippop48 🖸                 | 🕈 10 📮 0 🕂 New 0.6         | 35 44,110кв 0.0414                    | is 100Q WPForms 🥝             |                        |                        |                       |                 |                | Howdy, shippop 📃 |
|---------------------------------|----------------------------|---------------------------------------|-------------------------------|------------------------|------------------------|-----------------------|-----------------|----------------|------------------|
| 🖚 Dashboard                     |                            |                                       |                               |                        |                        |                       |                 |                | Screen Options 🔻 |
| 🖈 Posts                         | WordPress 5.5.3 is ava     | allable! <u>Please upda</u>           | te now.                       |                        |                        |                       |                 |                |                  |
| <b>៉ា្នា</b> Media              | รายการจัดส่งพัสด           | กุ                                    |                               |                        |                        |                       |                 |                |                  |
| 📕 Pages                         | ทั้งหมด (27) ยืนยันแล้ว (1 | <ol> <li>ระหว่างจัดส่ง (1)</li> </ol> | สำเร็จ (3) เกิดข้อผิดพล       | าด/ยกเลิก (7) ถูกดีกล่ | <del>ม</del> ับ (0)    |                       |                 |                |                  |
| Comments                        | ขนส่งทั้งหมด               | <ul> <li>ค้นหาจากวั</li> </ul>        | มที่เริ่มต้น ถึงวันที่สิ้นสุด | ค้นหาหมาย              | แลขติดตามพัสดุ         | Q                     | พิง             | เพ้ใบปะหน้า    | 🖌 🛓 Export       |
| Formidable     SHIPPOP          | Order                      | วันที่สั่งซื้อสินค้า                  | หมายเลชรายการ                 | หมายเลชติดตาม<br>พัสดุ | ขนส่ง                  | สถานะ                 | ขำระเงินปลายทาง | น้ำหนักส่งจริง | ค่าขนส่งจริง     |
| เลือกขนส่ง<br>รายการจัดส่งพัสดุ | #65 ณัฐดา                  | 30 พ.ย. 2563<br>10:25:19              | SP048969061                   | SP048969061            | FlashExpress           | ยืนฮันแล้ว            | -               | -              | 121              |
| รายงาน COD<br>ตั้งค่า           | #64 ឈ័ទ្ធ៖                 | 30 พ.ย. 2563<br>10:16:43              | SP048968550                   | SP048968550            | JAndTExpress<br>Pickup | ยืนขันแล้ว            | -               | -              | 125              |
| WooCommerce                     | #63 ณัฐดา                  | 27 พ.ย. 2563<br>16:42:50              | SP048968090                   | TE337028708ST          | EMS                    | เกิดข้อผิดพลาด/ฮกเลิก | -               | -              | 116              |
| Products                        | #62 ณัฐดา<br>              | <b>27 พ.ย. 2563</b><br>16:24:34       | SP048968047                   | TE337028685ST          | EMS                    | เกิดข้อผิดพลาด/ยกเล็ก | -               | -              | 116              |
| Appearance                      | #61 ณัฐดเ                  | 27 พ.ย. 2563<br>16:22:47              | SP048968032                   | TE337028671ST          | EMS                    | เกิดข้อผิดพลาด/ยกเล็ก | -               | -              | 116              |
| 🖌 Plugins 🕫                     | Order                      | วันที่สั่งซื้อสินค้า                  | หมายเลขรายการ                 | หมายเลขติดตาม<br>พัสดุ | ขนส่ง                  | สถานะ                 | ชำระเงินปลายทาง | น้ำหนักส่งจริง | ค่าขนส่งจริง     |
| 🕹 Users                         | view 5 🗸 items per p       | age.                                  |                               |                        |                        |                       |                 | 27 items 《     | < 1 of 6 > »     |

| ติดตามพัสดุ              | X                                                                                                    |
|--------------------------|----------------------------------------------------------------------------------------------------|
| <b>IST</b> EXPRESS       | คำสั่งซื้อ : #20<br>หมายเลขพัสดุ : SP048873908<br>หมายเลขพัสดุจากขนส่ง : 860000013703<br>สถานะพัสดุ : <u>ระหว่างจัดส่ง</u> |
| 9 เม.ย. 2563   19:36:43  | รับพัสดุ<br>สาขา CV01 บางปลา บางพลี สมุทรปราการ                                                                            |
| 9 เม.ย. 2563   19:59:36  | <ul> <li>นำส่งพัสดุ</li> <li>สาขา CV01 บางปลา บางพลี สมุทรปราการ</li> </ul>                                                |
| 9 เม.ย. 2563   22:18:40  | น้ำส่งพัสดุ<br>ศูนย์กระจายสินค้า บางโฉลง บางพลี<br>สมุทรปราการ                                                             |
| 10 เม.ย. 2563   07:25:01 | <b>น้ำส่งพัสดุ</b><br>ศูนย์กระจายสินค้า พยอม วังน้อย<br>พระนครศรีอยุธยา                                                    |
| 10 เม.ย. 2563   09:53:07 | พัสดุถึง<br>สาขา 10Mueang Saraburi03 ปากเพรียว<br>เมืองสระบุรี สระบุรี                                                     |
| 10 เม.ย. 2563   10:26:33 | นำจ่ายพัสดุ<br>สาขา 10Mueang Saraburi03 ปากเพรียว<br>เมืองสระบุรี สระบุรี                                                  |
| 10 เม.ย. 2563   13:19:57 | ิ เซ็นรับพัสดุ<br>สาขา 10Mueang Saraburi03 ปากเพรียว<br>เมืองสระบุรี สระบุรี                                               |
|                          |                                                                                                    |

8.1. เมื่อทำการคลิกที่หมายเลขรายการ หรือ หมายเลขติดตามพัสดุ ก็จะแสดงหน้าต่าง แสดงรายละเอียด สถานะการจัดส่งของสินค้านั้นๆ

8.2. ถ้าหากต้องการออกใบปะหน้า ให้ทำการ ติ๊ก checkbox ที่ด้านหน้าของแต่ละคำสั่งซื้อ จากนั้น เลือก ขนาดใบปะหน้าที่ต้องการแล้ว กด พิพม์ใบปะหน้า ระบบจะทำการเปิดหน้าใหม่ และแสดงใบปะหน้า ของคำสั่งซื้อที่เราเลือก

| 🚯 🏠 Shippop48                                                                                                    | ↔ 10 🛡 0 🕂 New 1.8        | 30s 44,386кв 0.055              | 9s 103Q WPForms               | 4                       |                        |                       |               |                                                                | Howdy, shippop 📃 |
|----------------------------------------------------------------------------------------------------|---------------------------|---------------------------------|-------------------------------|-------------------------|------------------------|-----------------------|---------------|----------------------------------------------------------------|------------------|
| Dashboard     Dashboard     Dashboar | WordPress 5.5.3 is av     | vailable! <u>Please updat</u>   | te now.                       |                         |                        |                       |               |                                                                | Screen Options * |
| 🖈 Posts                                                                                                    |                           |                                 |                               |                         |                        |                       |               |                                                                |                  |
| 9j Media                                                                                                    | รายการจัดส่งพัส           | ଜ୍                              |                               |                         |                        |                       |               |                                                                |                  |
| Pages                                                                                                    | ทั้งหมด (27) ยืนยันแล้ว ( | 16) ระหว่างจัดส่ง (1)           | สำเร็จ (3) เกิดข้อผิดพล       | าาด/ยกเลิก (7) ถูกดีกล่ | ับ (0)                 |                       |               |                                                                |                  |
| Comments                                                                                                    | ขนส่งทั้งหมด              | <ul> <li>ค้นหาจากวัท</li> </ul> | มที่เริ่มดัน ถึงวันที่สิ้นสุด | ค้นหาหมาย               | เลขติดตามพัสดุ         | Q                     |               | <ul> <li>พิมพ์ใบปะหน้า</li> </ul>                              | 📥 Export         |
| <ul><li>Formidable</li><li>SHIPPOP</li></ul>                                                                                                    | Order                     | วันที่สั่งซื้อสินค้า            | หมายเลชรายการ                 | หมายเลชดิดตาม<br>พัสดุ  | ขนส่ง                  | สถานะ                 | ชำระเงินปลาย  | ใบเสร็จ ( Default )<br>A4<br>A5                                | ส่งจริง          |
| เลือกซนส่ง<br>รายการจัดส่งพัสดุ                                                                                                    | ✔ #65 ณัฐดา               | <b>30 พ.ย. 2563</b><br>10:25:19 | SP048969061                   | SP048969061             | FlashExpress           | ยืนอันแล้ว            | -             | A6<br>ชองจดหมาย                                                |                  |
| รายงาน COD<br>ตั้งค่า                                                                                                    | #64 ณัฐดา                 | <b>30 พ.ย. 2563</b><br>10:16:43 | SP048968550                   | SP048968550             | JAndTExpress<br>Pickup | ขึ้นขันแล้ว           |               | ขนาด 4*6<br>ขนาดสติกเกอร์ 8x8 เซนติเ<br>ขนาดสติกเกอร์ 4x6 นิ้ว | มตร              |
| WooCommerce                                                                                                    | #63 ณัฐดเ                 | <b>27 พ.ย. 2563</b><br>16:42:50 | SP048968090                   | TE337028708ST           | EMS                    | เกิดซ้อผิดพลาด/ยกเลิก | -             |                                                                | 011              |
| Products                                                                                                    | #62 ณัฐดา                 | <b>27 พ.ย. 2563</b><br>16:24:34 | SP048968047                   | TE337028685ST           | EMS                    | เกิดข้อผิดพลาด/ยกเลิก | -             | -                                                              | 116              |
| WPForms Appearance                                                                                                    | #61 ณัฐดน                 | <b>27 พ.ย. 2563</b><br>16:22:47 | SP048968032                   | TE337028671ST           | EMS                    | เกิดข้อผิดพลาด/ยกเล็ก | -             | -                                                              | 116              |
| 🖌 Plugins 🙃                                                                                                    | Order                     | วันที่สั่งซื้อสินค้า            | หมายเลขรายการ                 | หมายเลขติดตาม<br>พัสตุ  | ขนส่ง                  | สถานะ                 | ช่าระเงินปลาย | ทาง น้ำหนักส่งจริง                                             | ค่าขนส่งจริง     |
| 👗 Users                                                                                                    | view 5 🗸 items per        | page.                           |                               |                         |                        |                       |               | 27 items 《                                                     | < 1 of 6 > »     |

ตัวอย่างของใบปะหน้าที่ Download มา

| SHIPPEP<br>ชื่อที่อยู่ผู้ฝากส่ง(บริการ Drop off)                                                                     | บริการจัดส่งสินค้า (e-Commerce)<br>ใบอนุญาดสำหรับลูกค้าธุรกิจ<br>เลขที่ บธ.2 / 2559<br>จำระค่าฝากล่งดามที่ ปณท กำหนด |
|----------------------------------------------------------------------------------------------------|----------------------------------------------------------------------------------------------------|
| 999/95 ซอยพหลโยธิน34 แขวงเสนานิคม เขตจตุจักร เสนานิคม<br>เขตจตุจักร กรุงเทพมหานคร                                    |                                                                                                    |
| 10900 โทร.                                                                                                    | ไม่เก็บเงินปลายทาง                                                                                                   |
| <b>ชื่อที่อยู่ผู้รับ</b><br>SHIPPOP 128/239-240 ชั้น 22 อาคารพญาไทพลาซ่า, ถนน พญาไท                                  | TE337012835ST                                                                                                    |
| ทุ่งพญาไท เขตราชเทวี กรุงเทพมหานคร 10400 Thailand เขตราชเทวี<br>104400 โทร.                                          |                                                                                                    |
| หมายเหตุ:                                                                                                    |                                                                                                    |
| *หากต้องการเปลี่ยนแปลงหรือคืนสินค้า กรุณาติดต่อบริษัทที่ท่านสั่งซื้อสินค้าโดยตรง และหากพัสดุดีกลับ กรุณานำส่งตรมซึ่ง | -                                                                                                    |

8.3. การยกเลิกรายการ (ปุ่มยกเลิกรายการจะแสดงในหน้า รายการจัดส่งพัสดุ ใน tab ยืนยันการจอง) หลังจากยืนยัน การจองแล้ว กดที่ปุ่ม ยกเลิก แล้วกด ตกลง

| 🕅 省 Shippop48 🖣                                 | 01 | 10    | 🕨 0 🕂 New 0.                  | .65s 44,1           | 14кв 0.04      | 495 100Q WPFo           | rms 🙆                  |                   |            |                     |                |              | Howdy, shippop 📃 |
|-------------------------------------------------|----|-------|-------------------------------|---------------------|----------------|-------------------------|------------------------|-------------------|------------|---------------------|----------------|--------------|------------------|
| 🚯 Dashboard                                     |    |       | lordDroce 5 5 3 is a          | vailablel           |                | ate now                 |                        |                   |            |                     |                |              | Screen Options 🔻 |
| 🖈 Posts                                         |    | -     | <u>orur ress 0.0.0</u> 13 u   | valiable. <u>I</u>  | icase apa      | ate now.                |                        |                   |            |                     |                |              |                  |
| 🗣 Media                                         |    | ราย   | ยการจัดส่งพัล                 | ାର୍                 |                |                         |                        |                   |            |                     |                |              |                  |
| Pages                                           |    | ทั้งห | มด (27) ยืนยันแล้ว            | (16) ระหา           | ว่างจัดส่ง (1) | สำเร็จ (3) เกิดข้       | อผิดพลาด/ยกเลิก (7)    | ถูกดีกลับ (0)     |            |                     |                |              |                  |
| Comments                                        |    | ขน    | ส่งทั้งหมด                    | ~                   | ด้นหาจาก       | วันที่เริ่มต้น ถึงวันท์ | ี่สิ้นสุด ค้า          | เหาหมายเลขติดตามเ | พัสดุ Q    |                     | พิม            | เพ้ใบปะหน้า  | 🗸 📥 Export       |
| Formidable     SHIPPOP                          | •  |       | Order                         | วันที่สั่งซึ่       | ้อสินค้า       | หมายเลชรายการ           | หมายเลขติดตาม<br>พัสดุ | ขนส่ง             | สถานะ      | ชำระเงินปลาย<br>ทาง | น้ำหนักส่งจริง | ค่าขนส่งจริง | ยกเลิกรายการ     |
| เลือกชนส่ง                                      |    |       | #65 ณัฐดนัย อุป               | 30 w.g.             | 2563           | SP048969061             | SP048969061            | FlashExpress      | ยืนขันแล้ว | -                   | -              | 121          | ยกเลิกรายการ     |
| รายการจัดส่งพัสดุ<br>รายงาน COD<br>ตั้งค่า      | I  |       | ทยง<br>#64 ณัฐดนัย อุป<br>ทอง | 30 พ.ย.<br>10:16:43 | 2563           | SP0489(                 |                        | แจ้งเตือน         | X          | -                   | •              | 125          | ยกเลิกรายการ     |
| wooCommerce                                     | l  |       | #54 ณัฐดนัย อุป<br>ทอง        | 26 พ.ย.<br>10:36:55 | 2563           | SP0489(                 | ยืนยันเ                | าารขกเลิกรายการ   |            | -                   | -              | 125          | ยกเลิกรายการ     |
| Products                                        |    |       | #53 ณัฐดนัย อุป<br>ทอง        | 26 พ.ย.<br>10:34:02 | 2563           | SP04896                 |                        | ดกลง              | ຍກເລີກ     | -                   | -              | 105          | ขกเลิกรายการ     |
| <ul> <li>WPForms</li> <li>Appearance</li> </ul> |    |       | #52 ณัฐดนัย อุป<br>ทอง        | 26 พ.ย.<br>09:37:59 | 2563           | SP048966402             | SP048966402            | FlashExpress      | ยืนขันแล้ว | -                   | -              | 121          | ยกเลิกรายการ     |
| 🖌 Plugins 🕫                                     |    |       | Order                         | วันที่สั่งซื้       | ้อสินค้า       | หมายเลขรายการ           | หมายเลขติดตาม<br>พัสดุ | ขนส่ง             | สถานะ      | ชำระเงินปลาย<br>ทาง | น้ำหนักส่งจริง | ค่าชนส่งจริง | ยกเลิกรายการ     |
| 👗 Users                                         |    | view  | 5 🗸 items per                 | page.               |                |                         |                        |                   |            |                     |                | 16 items 《   | < 1 of 4 > »     |

- 9. เมื่อทำการยืนยันการชำระเงินสำเร็จแล้วได้เลข Tracking มาระบบจะแสดงปุ่มติดตามพัสดุให้ในตำแหน่งดังนี้
  - 9.1. ในหน้าแก้ไขคำสั่งซื้อของระบบหลังบ้าน

| Payment via Direct bank transfer on Nover<br>General Details<br>Order date:<br>2020-11-30 @ 10 : 25<br>Order status:<br>Processing ▼<br>Customer: View other orders →<br>shippop (#1 – shippop@shippop.com) × ▼ | mber 30, 2020 @ 5:25 pm. Customer IP: 1<br>Billing details<br>Addre:<br>ฉัฐตนี:<br>SHIPPO,<br>128/239-240 ชั้น 22 อาคารพญาไทพลาซ่า, ถนน<br>พญาไท แชวง ทู่งหญาไท เชตราชเทวี กรุงเทพมหานคร<br>10400<br>พญาไท<br>Bangkok (กรุงเทพมหานคร)<br>10400 | 27.0.0.1<br>Shipping details<br>Addres<br>ณัฐสมัย<br>SHIPPOP<br>128/239-240 ขั้น 22 อาคารพญาไทพลาย<br>พญาไท แขวง ทุ่งพญาไท เขตรายเทรี กรุงเท<br>10400<br>พญาไท<br>Bangkok (กรุงเทพมหานคร) | 0<br>ช่า, ถนน<br>เพมหานคร | Actions<br>Move to trash<br>SHIPPOP Parcel Description<br>Weight (ຄິໂລກຈັມ):<br>10<br>Width (ເຮນທິເມທາງ): | Vpdate |
|----------------------------------------------------------------------------------------------------|----------------------------------------------------------------------------------------------------|----------------------------------------------------------------------------------------------------|---------------------------|----------------------------------------------------------------------------------------------------|--------|
| General Details<br>Order date:<br>2020-11-30 @ 10 : 25<br>Order status:<br>Processing ▼<br>Customer: <u>View other orders →</u><br>shippop (#1 – shippop@shippop.com) × ▼                                       | Billing details ผื<br>Addre:<br>ณัฐคมัะ<br>SHIPPO,<br>128/239-240 ชั้น 22 อาคารพญาไทพลาข่า, ถนน<br>พญาไท แขวง ทุ่งพญาไท เขตราชเกรี กรุงเทพมหานคร<br>10400<br>พญาไท<br>Bangkok (กรุงเทพมหานคร)<br>10400                                         | Shipping details<br>Addres<br>ณัฐดมัย<br>SHIPPOP<br>128/239-240 ชั้น 22 อาคารพญาไทพลาย<br>พญาไท แอรง ทู่งพญาไท เขตราชเทวี กรุงเท<br>10400<br>พญาไท<br>Bangkok (กรุงเทพมหานคร)             | 0<br>ช่า, ถนน<br>เพมหานคร | <u>Move to trash</u><br>SHIPPOP Parcel Description<br>Weight (กิโลกรัม):<br>10<br>Width (เชนดิเมตร):      | Update |
| Order date:<br>2020-11-30 @ 10 : 25<br>Order status:<br>Processing ▼<br>Customer: View other orders →<br>shippop (#1 – shippop@shippop.com) × ▼                                                                 | Addre<br>ณัฐคมั:<br>SHIPPO,<br>128/239-240 ชั้น 22 อาคารพญาไทพลาซ่า, ถนน<br>พญาโท แขวง ทุ่งพญาไท เขตราชเทวี กรุงเทพมหานค<br>10400<br>พญาโท<br>Bangkok (กรุงเทพมหานคร)<br>10400                                                                 | Addres<br>ณัฐคมัย<br>SHIPPOF<br>128/239-240 ขั้น 22 อาคารพญาไทพลาย<br>พญาไท แขวง ทุ่งพญาไท เขตราชเทวี กรุงเข<br>10400<br>พญาไท<br>Bangkok (กรุงเทพมหานคร)                                 | ช่า, ถนน<br>เพมหานคร      | SHIPPOP Parcel Description<br>Weight (ກິໂຄກຈັນ):<br>10<br>Width (ເຮນທີແມສາງ):                             |        |
| 2020-11-30                                                                                                    | ณัฐขมั:<br>SHIPPO.<br>128/239-240 ขั้น 22 อาคารพญาไทพลาซ่า, ถนน<br>พญาไท แขวง ทุ่งพญาไท เขตราชเทวี กรุงเทพมหานค:<br>10400<br>พญาไท<br>Bangkok (กรุงเทพมหานคร)<br>10400                                                                         | ณัฐคมัย<br>SHIPOP<br>128/239-240 ขั้น 22 อาคารพญาไทพลาย<br>พญาไท แขวง ทุ่งพญาไท เขตรายเทวี กรุงเท<br>10400<br>พญาไท<br>Bangkok (กรุงเทพมหานคร)                                            | ช่า, ถนน<br>าพมหานคร      | SHIPPOP Parcel Description<br>Weight (กิโลกรัม):<br>10<br>Width (ເซนติเมตร):                              |        |
| Order status: Processing                                                                                                    | 128/239-240 ชั้น 22 อาคารพญาไทพลาซ่า, ถนน<br>พญาไท แขวง ทุ่งพญาไท เขตราชเทวี กรุงเทพมหานคร<br>10400<br>พญาไท<br>Bangkok (กรุงเทพมหานคร)<br>10400                                                                                               | 128/239-240 ชั้น 22 อาคารพญาไทพลาย<br>พญาไท แขวง ทุ่งพญาไท เขตราชเทวี กรุงเท<br>10400<br>พญาไท<br>Bangkok (กรุงเทพมหานคร)                                                                 | ช้า, ถนน<br>เพมหานคร      | Weight (ກີໂລກຈັມ):<br>10<br>Width (ເซນติເມຕຈ):                                                            |        |
| Processing  ▼ Customer: View other orders → shippop (#1 – shippop@shippop.com) × ▼                                                                                                    | พญาเท แขวง ทุ่งหญาเท เขตราชเทว กรุ่งเทพมหานค<br>10400<br>พญาไท<br>Bangkok (กรุ่งเทพมหานคร)<br>10400                                                                                                    | พญาเท แขวง ทุงพญาเท เขตราชเทว กรุงเท<br>10400<br>พญาไท<br>Bangkok (กรุงเทพมหานคร)                                                                                                    | าพมหานคร                  | 10<br>Width (เซนติเมตร):                                                                                  |        |
| Customer: <u>View other orders →</u><br>shippop (#1 – shippop@shippop.com) × ▼                                                                                                    | พญาไท<br>Bangkok (กรุงเทพมหานคร)<br>10400                                                                                                    | พญาไท<br>Bangkok (กรุงเทพมหานคร)                                                                                                    |                           | Width (เซนติเมตร):                                                                                        |        |
| shippop (#1 – shippop@shippop.com) × *                                                                                                    | 10400                                                                                                    | Daligkok (riştriman izma)                                                                                                    |                           |                                                                                                    |        |
|                                                                                                    |                                                                                                    | 10400                                                                                                    |                           | 1                                                                                                    |        |
|                                                                                                    | Email address:                                                                                                    |                                                                                                    |                           | Length (ເซນທີເມທs):                                                                                       |        |
|                                                                                                    | shippop@shippop.com                                                                                                    |                                                                                                    |                           | 1                                                                                                    |        |
|                                                                                                    | Phone:<br>0801956432                                                                                                    |                                                                                                    |                           | Height (เซนติเมตร):<br>1                                                                                  |        |
| ltem                                                                                                    |                                                                                                    | Cost Qty Total                                                                                                    | - [                       | SHIPPOP Tracking                                                                                          |        |
|                                                                                                    |                                                                                                    |                                                                                                    |                           | ติดตามพัสดุ                                                                                               |        |

## 9.2. ในหน้า List รวมคำสั่งซื้อของลูกค้า

Orders

| Dashboard       | 0  | Order      | Date             | Status     | Total                 | Actions |             |
|-----------------|----|------------|------------------|------------|-----------------------|---------|-------------|
| Orders          | 硷  | <u>#25</u> | October 28, 2020 | Processing | ₿350.00 for 1 item    | View    |             |
| Downloads       | lì | <u>#24</u> | October 28, 2020 | Processing | ₿350.00 for 1 item    | View 🕑  |             |
| Addresses       | *  | <u>#23</u> | October 27, 2020 | Completed  | ₿350.00 for 1 item    | View 🕑  | ติดตามพัสดุ |
| Account details | G  | <u>#21</u> | October 21, 2020 | Processing | ₿1,060.00 for 3 items | View    | ติดตามพัสดุ |
|                 |    | <u>#20</u> | October 21, 2020 | Processing | ₿1,060.00 for 3 items | View 🛛  | ดิดตามพัสดุ |

9.3. ในหน้า Detail คำสั่งซื้อของลูกค้า

Order #23 was placed on October 27, 2020 and is currently Completed.

# Order details

| Product           | Total                   |
|-------------------|-------------------------|
| <u>สินค้า</u> × 1 | ₿300.00                 |
| Subtotal:         | ₿300.00                 |
| Shipping:         | ₿50.00 via ThailandPost |
| Payment method:   | Direct bank transfer    |
| Total:            | ₿350.00                 |
| Shippop Tracking: | ติดตามพัสดุ             |

เมนูรายงาน COD จะแสดงรายละเอียด ของคำสั่งซื้อที่มีวิธีการชำระเงินเป็น COD 10.

| 🚯 🏠 Shippop48 🔇                                                                                                    | 🔾 10 🗭 0 🕂 Ne       | w 1.22s 43,091                    | kB 0.03025 52Q   | WPForms 🙆      |            |              |             |              |            |               | Howdy, shippop 📃 |
|----------------------------------------------------------------------------------------------------|---------------------|-----------------------------------|------------------|----------------|------------|--------------|-------------|--------------|------------|---------------|------------------|
| Dashboard     Dashboard     Dashboar | WordPress 5.5.      | <u>3</u> is available! <u>Ple</u> | ease update now. |                |            |              |             |              |            |               | Screen Options 🔻 |
| 🖈 Posts                                                                                                    |                     |                                   |                  |                |            |              |             |              |            |               |                  |
| 😋 Media                                                                                                    | รายงาน COI          | D                                 |                  |                |            |              |             |              |            |               |                  |
| Pages                                                                                                    | สัปดาห์แล้ว เดือนท่ | ม้ เดือนที่แล้ว <mark>ป</mark> ี  | ที่แล้ว          |                |            |              |             |              |            |               |                  |
| Comments                                                                                                    | 30/11/2019          | 30/11/2020                        | ค้นหาจาก         | วันที่จัดส่ง 🗸 |            |              |             |              |            |               | La Export        |
| Formidable                                                                                                    | Order               | วันที่จัดส่ง                      | วันที่ส่งสำเร็จ  | สถานะ          | ชื่อผู้รับ | วันที่โอนคืน | ยอดเก็บเงิน | ค่าธรรมเนียม | ยอด โอนคืน | เลขที่ใบเสร็จ | สถานะโอนคืน      |
| SHIPPOP                                                                                                    | No items found.     |                                   |                  |                | -          |              |             |              |            |               |                  |
| เลือกชนส่ง<br>รายการจัดส่งพัสดุ                                                                                                    | Order               | วันที่จัดส่ง                      | วันที่ส่งสำเร็จ  | สถานะ          | ชื่อผู้รับ | วันที่โอนคืน | ยอดเก็บเงิน | ค่าธรรมเนียม | ยอดโอนคืน  | เลขที่ใบเสร็จ | สถานะโอนคืน      |
| รายงาน COD<br>ตั้งค่า                                                                                                    | view 5 🗸 item       | ns per page.                      |                  |                |            |              |             |              |            |               |                  |